### Cobiss v šolski knjižnici OŠ Komenda Moste

■ Arnes Učilnice Video vodiči 
Slovenščina (sl)

#### Knjižnica

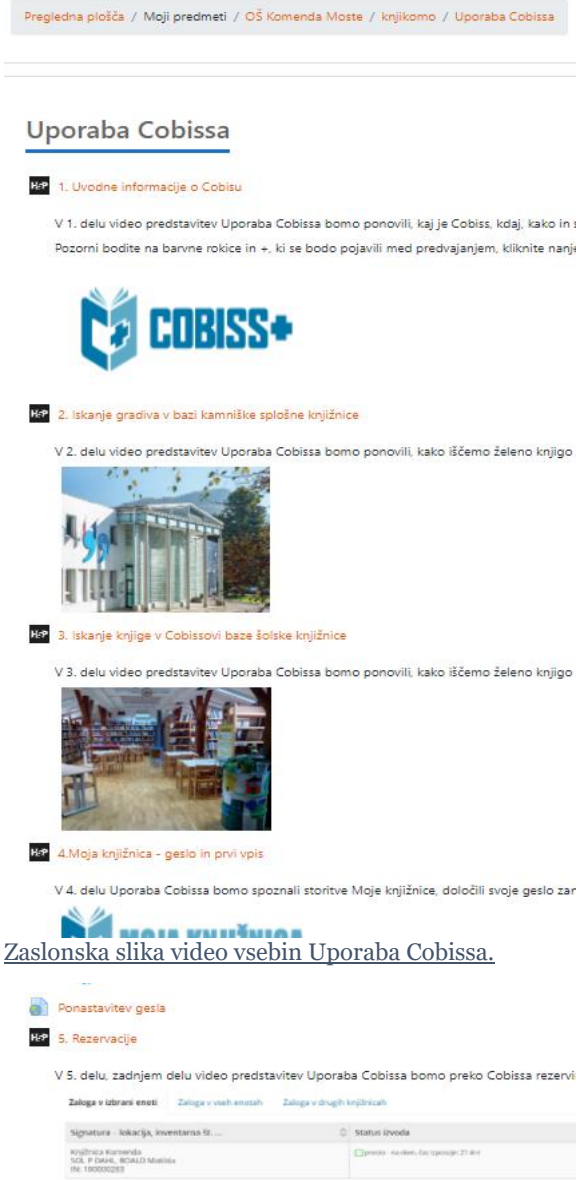

Tudi šolska knjižnica OŠ Komenda Moste je od leta 2020 dalje članica Cobissa, zato lahko njeni uporabniki - učenci in zaposleni na šoli - v Cobissovem katalogu iščete informacije o knjigah in njihovi dostopnosti v tej šolski knjižnici.

Z majem 2021 je v šolski knjižnici v Komendi omogočena tudi rezervacija želenega knjižnega gradiva Cobissa (za učence od 5. do 9. razreda). Da bo delo v Cobissu potekalo brez težav, smo v šolski knjižnici pripravili kratke video predstavitve **Uporaba Cobissa**.

V 5. delih je prikazan celotni postopek uporabe Cobissa s praktičnimi primeri za šolsko knjižnico OŠ Komenda Moste (uvodne informacije, iskanje želenega gradiva v splošni in šolski knjižnici, 1. vpis v Mojo knjižnico, pozabljeno geslo, rezervacija in podaljševanje želenega gradiva).

~~~~

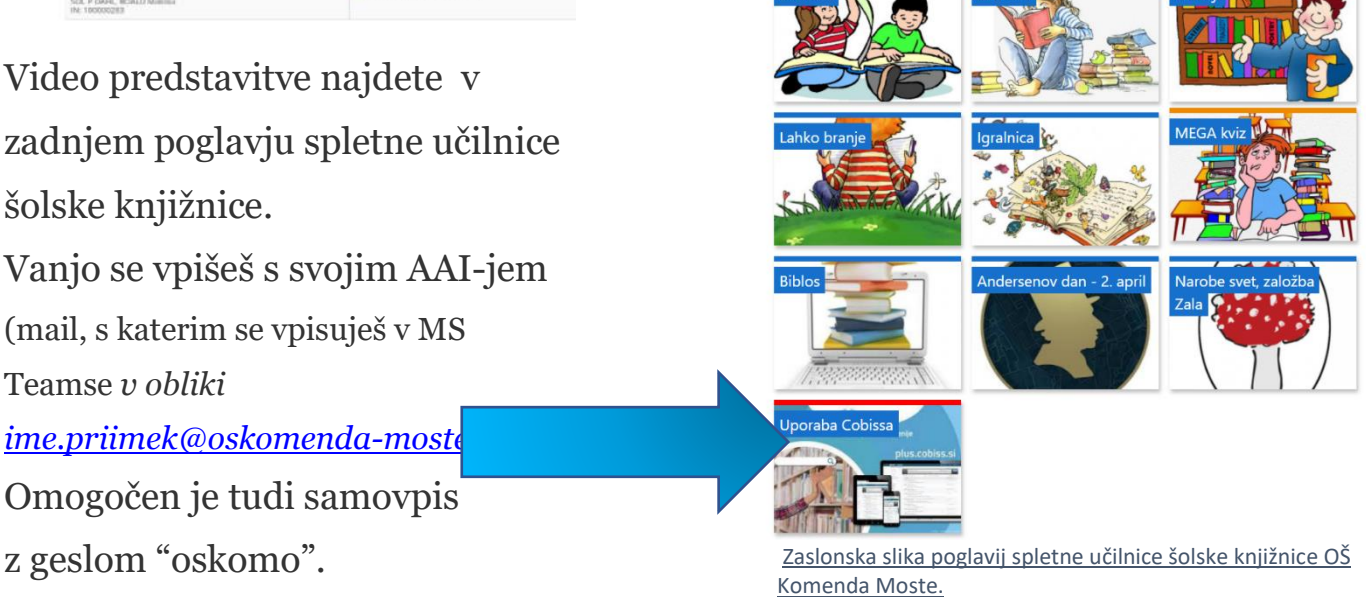

Arnes Učilnice

Kako se 1. vpišem v Mojo knjižnico? Kako **nato** izvedem rezervacijo gradiva?

## 1. Kako se <u>prvič</u> vpišem v Mojo knjižnico?

## Prijava v storitev Moja knjižnica:

- 1. S svojim AAI se vpišite v <u>Oblak 365</u> in odprite svoj <u>Outlook</u>.
- Poiščite mail Moja knjižnica nastavitev uporabniškega imena in ga odprite.
- Izpišite ali zapomnite si svojo člansko številko šolske knjižnice OŠ Komenda Moste.
- Kliknite na ponujeno povezavo za določitev svojega gesla za vstop storitev Moja knjižnica.
- Ker je mail Moja knjižnica nastavitev uporabniškega imena verjetno že starejši od 24 ur, vas obvesti, da povezava ni več veljavna in da morate naročiti novo. Vpišite zahtevane podatke: knjižnico <u>OSKOMO – vsi oddelki</u>, svojo <u>člansko</u> <u>številko</u> in svoj <u>AAI</u>.
- V Outlooku odprite pravkar dobljeni mail <u>Cobiss + -</u> <u>nastavitev gesla</u>, kliknite na povezavo in določite svoje geslo za storitev Moja knjižnica.
- 7. Dodajte knjižnico OSKOMO.

# MOJA KNJIŽNICA

### Potrebuješ

### svoj AAI

(uporabniško ime, s katerim se prijavljaš v Teamse) s končnico @oskomenda-moste.si)

in

računalnik ali tablico z

delujočo

internetno povezavo.

Moja knjižnica

Tako opravimo <u>samo prvo</u> prijavo. Za naslednje prijave uporabiš <u>svojo člansko</u> <u>številko</u> in geslo, ki si ga določil sam.

## 2. Kako izvedem rezervacijo gradiva?

1. Odprite Cobissovo spletno stran (cobiss.si).

2. V iskalno okence vpišete <u>naslov</u> ali <u>avtorja</u> iskane knjige in <u>knjižnico</u>, v kateri želite iskati (*npr. Komenda*) in izberite možnost <u>OSKOMO1.</u>

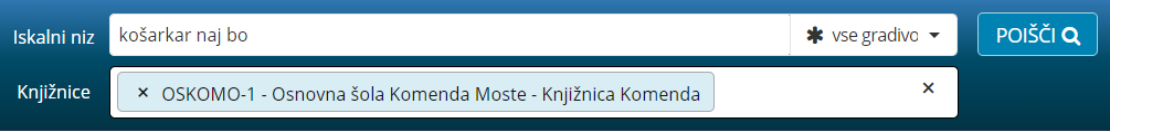

- 3. Izmed ponujenih zadetkov izberite najbolj ustreznega.
- 4. Preverite, če je **prosto** za rezervacijo.

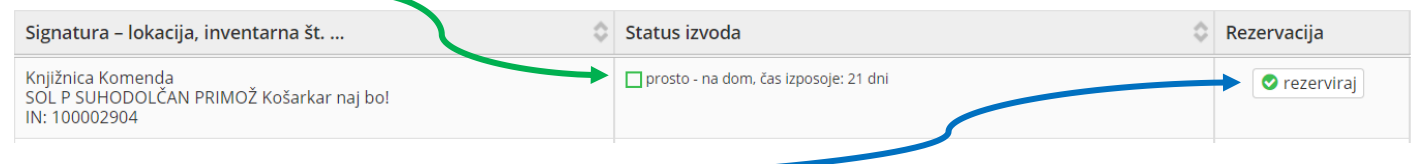

- 5. Kliknite na **rezerviraj**.
- 6. Prijavite se v Mojo knjižnico (glej zgornji postopek).
- 7. Rezervacija je opravljena, ko prejmete **obvestilo o**

## rezerviranem gradivu. Rezervacija je uspela.

8. Rezervirano gradivo v šolski knjižnici knjižničarka učencu **prinese v matično učilnico**, saj ga zaradi dela v »mehurčkih« učenci ne smejo prevzeti sami.

V primeru težav ali neuspele rezervacije pišite šolski knjižničarki v Teamse.